# **Cardiology Forum**

## 2023年6月30日(金) 19:00~20:00

【ご視聴につきまして】 下記のURLまたは右の二次元コードより視聴サイトにアクセス頂き、 ミーティング番号/パスワードをご入力下さい。 「Cisco Webex Meetings」を使用しております。スマートフォンでは アプリが必要な場合がございます。

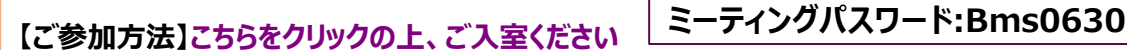

-----19:00~19:30

ミーティング番号:2630 511 6235

心房細動からの脳梗塞に対する新しい治療戦略

-WATCHMANデバイスで脳梗塞を予防しよう-

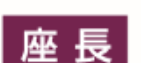

特別講演①

### 齋藤 裕 先生

(公立八女総合病院 心臓・血管内科 部長)

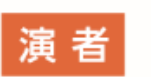

### 長岡 和宏先生

(聖マリア病院 循環器内科 医長)

特別講演②

-----19:30~20:00

### 心房細動に対する左心耳マネージメント

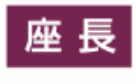

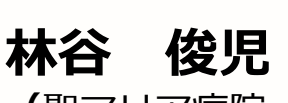

先生 (聖マリア病院循環器内科診療部長)

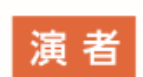

飛永 覚 先生

(聖マリア病院 心臓血管外科 診療部長)

主催:ブリストル・マイヤーズスクイブ株式会社/ファイザー株式会社

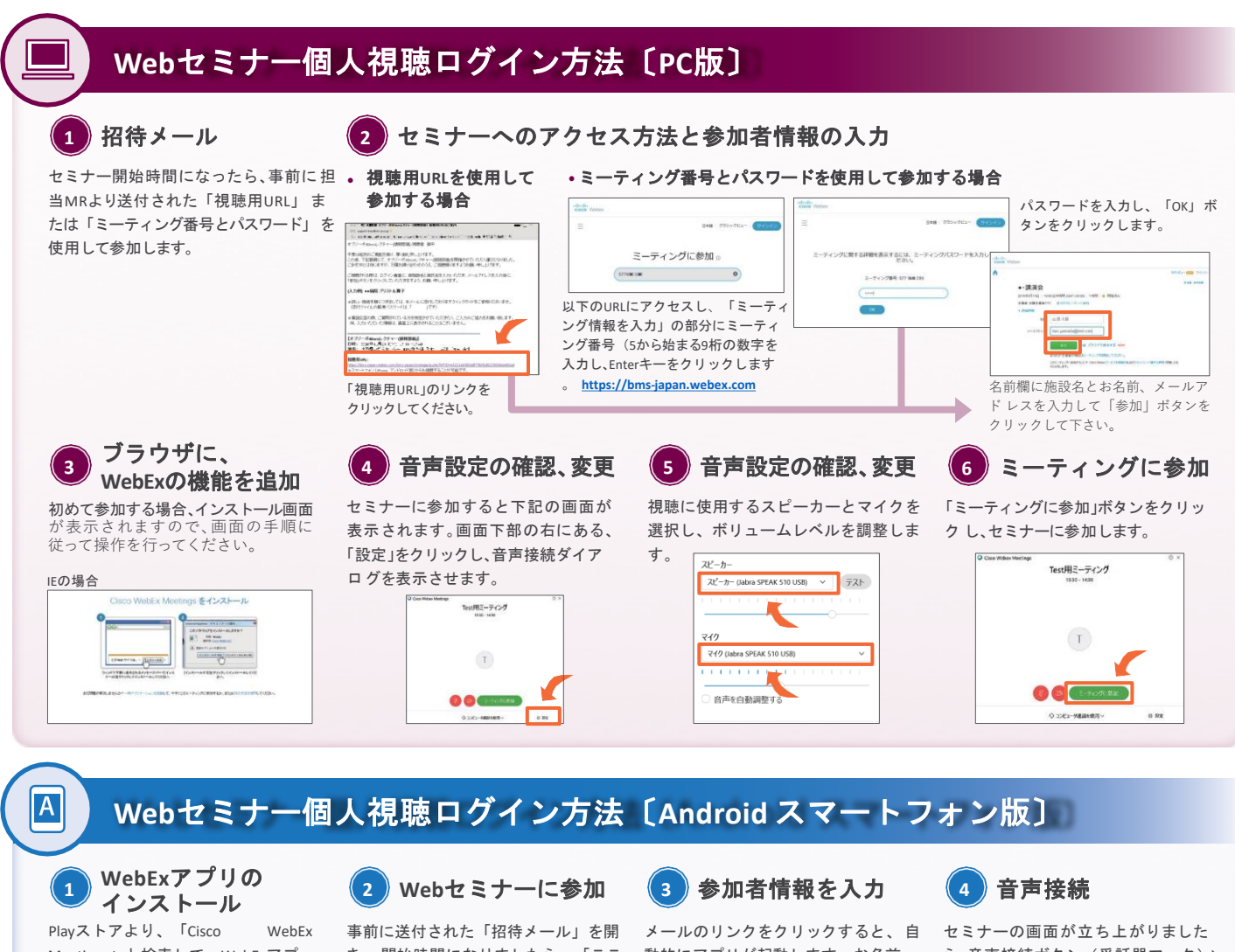

Meetings」と検索して、WebExアプ リをインストールします。

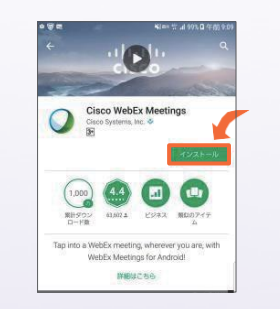

i

App

き、開始時間になりましたら、「ここ から参加してください」のリンクをク リックしてください。

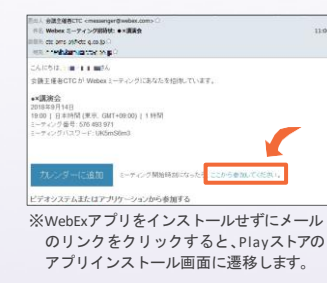

動的にアプリが起動します。お名前、 メールアドレスを入力し、 [OK] をタ ップします。

| P |                       |
|---|-----------------------|
|   | Webex Meetings        |
|   | テスト太郎                 |
| 0 | 11. ja, rittla-skorit |
|   | 9+5/12/6 OK           |
|   |                       |

ら、音声接続ボタン (受話器マーク)→ 「インターネット通話」の順にタップ し、音声を接続します。

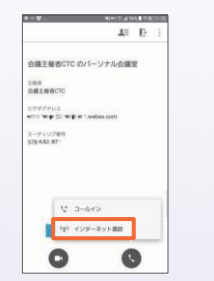

### Webセミナー個人視聴ログイン方法〔iPhone版〕

WebExアプリの インストール

Storeより、「Cisco WebEx Meetings」と検索して、WebExアプリ をインストールします。

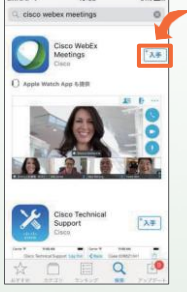

#### 2 Webセミナーに参加

事前に送付された「招待メール」を開 き、開始時間になりましたら、「ここ から参加してください」のリンクをク リックしてください。

| 開きた。他認定時代では、ensempter Product.com。こ<br>作品。Webse エーディング開始化、+×組織会<br>目的には、ロージャング開始化、+×組織会<br>相応、ロージャング目的化していた。<br>年日、・・・・・・・・・・・・・・・・・・・・・・・・・・・・・・・・・・・・ | 11        |
|----------------------------------------------------------------------------------------------------|-----------|
| こんにちは、1番 11番目の<br>実験主張各CTCか Webex ミーティングにあなたを招称しています。                                                                                                   |           |
| •• <b>4086</b><br>•• <b>10</b> 862<br>1980 - 1 (1.2.845 (1.9.8. (0.471-9900))   1.915]<br>1980 - 1 (1.2.845 (1.9.917)<br>19.2.2(1.2.72) - 1. (0.566560) |           |
| カンンダー(ご自知 ミーナム・ク補助時期になった。」 ここから参加してくたたい。                                                                                                    |           |
| ビデオシステムまたはアプリケーションから参加する                                                                                                    | _         |
| ※WebExアプリをインストールせずにメー<br>のリンクをクリックすると、App Stor                                                                                                    | ・ル<br>rei |
| アブリインストール画面に遷移します。                                                                                                    |           |

メールのリンクをクリックすると、自 動的にアプリが起動します。お名前、 メールアドレスを入力し、 [OK] をタ

③ 参加者情報を入力

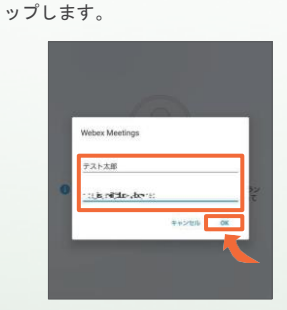

音声接続 4

セミナーの画面が立ち上がりました ら、音声接続ボタン (受話器マーク)→ 「インターネット通話」の順にタップ し、音声を接続します。

| SMUL P              | 10:08         | SIN CO      |
|---------------------|---------------|-------------|
|                     | T:            | E           |
| 会議主催<br>ナル会議        | E者CTC の<br>国家 | パーソ         |
| 主任 //<br>会議主任者      | CTC           |             |
| URL<br>bms-japan.   | webex.com/me  | iet/ctc-bms |
| ミーディンS<br>578 652 8 | /西刊<br>71     |             |
| V 3                 | ールイン 🎽        |             |
| <u></u>             | ンターネットi       | 825         |
| C                   |               | 0           |
|                     |               | -           |

視聴リンク送付をご希望の場合は、以下のメールアドレス、もしくは担当者までお問合せください。 ブリストル マイヤーズ スクイブ株式会社 井上 大輔 daisuke.inoue@bms.com